2022年3月27日作成

## ◆デジタル版 ビジュアルカラー国語便覧◆学習者用 デジタル教科書

# 「アプリで読む」 導入手順(オフライン使用)

## iPad

「アプリで読む」(オフライン使用)機能を使用する場合は、 事前に「超教科書」ビューアアプリのインストールをお願いいたします。

iPadからApp Storeへアクセスできない場合は、MDMでアプリを配信する 必要がありますので、管理担当の先生へお問い合わせください。

**クラウド(ブラウザ**)

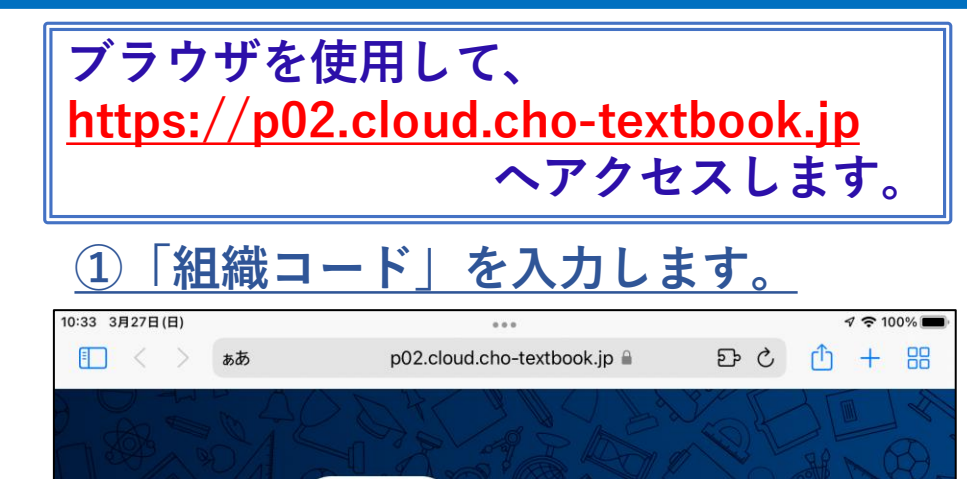

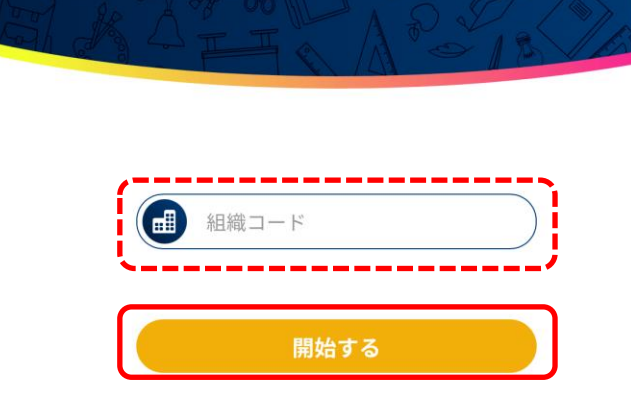

先生の指示のもと、 「組織コード」を入力しましょう

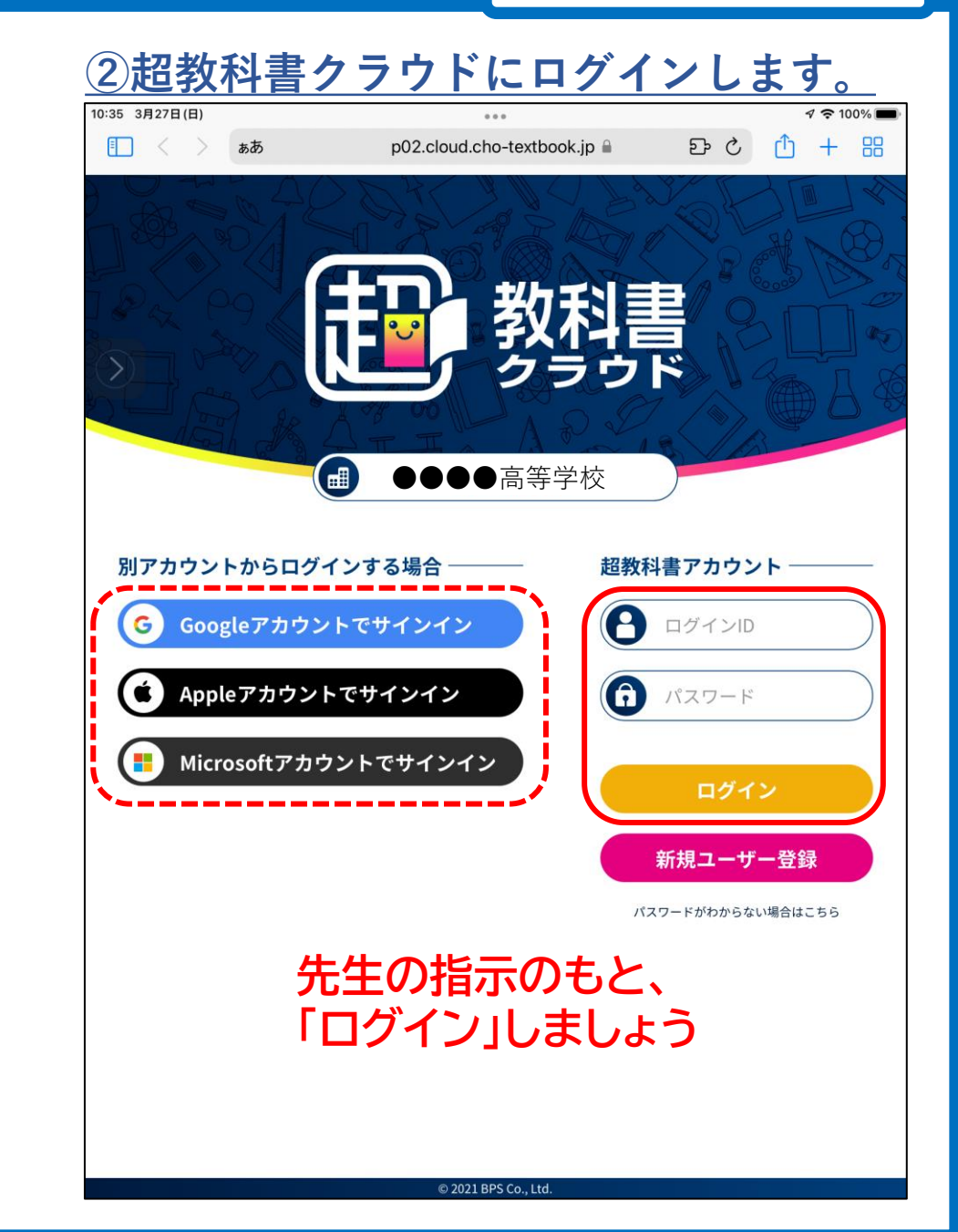

![](_page_2_Picture_0.jpeg)

![](_page_2_Figure_1.jpeg)

![](_page_2_Figure_2.jpeg)

![](_page_3_Figure_0.jpeg)

クラウド(ブラウザ)

#### <u>※注意事項</u>

![](_page_4_Figure_2.jpeg)

ここで表示されるIDとパスワードはユーザ固有 のものです。 利用規約に基づき、他の人に教えることは 絶対に行わないでください。

### ここから先の作業は、クラウド(ブラウザ)画面とアプリ画面を 交互に使用しながら作業を行います。 ブラウザを閉じずに、アプリの設定を開始してください。

![](_page_5_Picture_1.jpeg)

| App Store 11:07 | 3月19日(土) |        | <b>见</b> 数利聿          |        | 1 🗢 100% 🔳 |
|-----------------|----------|--------|-----------------------|--------|------------|
|                 | *****    | L.     | YAY 在<br>Che-Tertbest |        | :          |
|                 | 教科書-     | "筧     |                       | 子習腹歴一覧 |            |
|                 |          |        |                       |        |            |
|                 |          |        |                       |        |            |
| $(\Sigma)$      |          |        |                       |        |            |
|                 |          |        |                       |        |            |
|                 |          |        |                       |        |            |
|                 |          |        |                       |        |            |
|                 |          |        |                       |        |            |
|                 |          |        |                       |        |            |
|                 |          |        |                       |        |            |
|                 |          | 利用可能な教 | 科書がありませ               | tん     |            |
|                 |          |        |                       |        |            |
|                 |          |        |                       |        |            |
|                 |          |        |                       |        |            |
|                 |          |        |                       |        |            |
|                 |          |        |                       |        |            |
|                 |          |        |                       |        |            |
|                 |          |        |                       |        |            |

<u>⑥右上のボタンから</u> 「設定」を選択します。

| i App Store 11:07 3月19日(土) |         | 收科書<br>har fact that | ✓ <sup>(2)</sup> 100% ■ |
|----------------------------|---------|----------------------|-------------------------|
| 教科書                        | 一覧      | 中晋                   | り システム情報                |
|                            |         |                      | 学習履歴のインポート 設定           |
|                            | 利用可能な教科 | 書がありません              |                         |
|                            |         |                      |                         |

#### <u>⑦「教科書ダウンロードサーバ」を「超教科書クラウド標準サーバ」に変更します。</u>

アプリ

| 11:51 3月<br>問じる | 327日(日)                                                                                                    | 設定 | I00% 🔳 | 11:51 3月<br>閉じる | 327日(日)                                                                                                    | 設定                                                                                                    | ৰ 🗢 100% 🛲   |
|-----------------|----------------------------------------------------------------------------------------------------|----|--------|-----------------|----------------------------------------------------------------------------------------------------|----------------------------------------------------------------------------------------------------|--------------|
|                 | 数科書ダウンロードサーバ         https://p01.server.cho-textbook.jp/api         インストールID         管理者パスワード         未設定         ビューアUI         パターン2 | 設定 |        |                 | <ul> <li>設定</li> <li>教科書ダウンロードサー、</li> <li>https://p01.server.cho-textbook</li> <li>インストールID</li> <li>管理者パスワード</li> <li>未設定</li> <li>ビューアUI</li> <li>パターン2</li> </ul> | 成足<br>//<br>c.jp/api                                                                                                    |              |
|                 | 管理<br>教科書管理                                                                                                    |    | >      |                 | 管理<br>教科書管理                                                                                                    | 教科書のダウシロードとライセンス認証を<br>行うサーバのURLを設定します。         超教科書 (DVD 版) 標準サーバ         超教科書クラウド標準サーバ         URL 直接入力         キャンセル | >            |
|                 |                                                                                                    |    |        |                 | 超教                                                                                                    | 科書クラウド標準サー                                                                                                    | · <b>/</b> * |

#### <u>⑧「インストールID」を設定します。</u>

| 11:51 3月                        | 27日(日)                                          | ••• | <br>⊅ 奈 100% 🔲 |
|---------------------------------|-------------------------------------------------|-----|----------------|
| 閉じる                             |                                                 | 設定  |                |
|                                 | 設定                                              |     |                |
|                                 | 教科書ダウンロードサーバ                                    |     |                |
|                                 | https://p01-api.cloud.cho-textbook.jp/nativeapp |     |                |
|                                 | インストールID                                        |     |                |
|                                 | 管理者パスワード                                        |     |                |
| $\left  \left( \right) \right $ | 未設定                                             |     | <br>           |
|                                 | ビューア UI<br><sup>パターン 2</sup>                    |     |                |
|                                 |                                                 |     |                |
|                                 |                                                 |     |                |
|                                 |                                                 |     |                |
|                                 | Adv. 100                                        |     |                |
|                                 | おりまた日                                           |     |                |
|                                 | <b>教科書官</b> 理                                   |     | <br>>          |
|                                 |                                                 |     |                |
|                                 |                                                 |     |                |
|                                 |                                                 |     |                |
|                                 |                                                 |     |                |
|                                 |                                                 |     |                |
|                                 |                                                 |     |                |
|                                 |                                                 |     |                |
|                                 |                                                 |     |                |
|                                 |                                                 |     |                |
|                                 |                                                 |     |                |
|                                 |                                                 |     |                |
|                                 |                                                 |     |                |
|                                 |                                                 |     |                |
|                                 |                                                 |     |                |
|                                 |                                                 |     |                |

![](_page_7_Figure_3.jpeg)

#### アプリ

#### <u>⑨「ビューアUI」を設定します。</u>

| 15:43 3月 | 28日(月)                                                          |    | 1 🗢 96% 🔲 | 15:44 3月28E | 日(月)                                             | 55.0                                                                                              | 4 - | 96% ■ |
|----------|-----------------------------------------------------------------|----|-----------|-------------|--------------------------------------------------|---------------------------------------------------------------------------------------------------|-----|-------|
| 閉じる      |                                                                 | 設定 |           | 閉じる         |                                                  | 設定                                                                                                |     |       |
|          | 設定                                                              |    |           | 設力          | Ē                                                |                                                                                                   |     |       |
|          | 教科書ダウンロードサーバ<br>https://p01-api.cloud.cho-textbook.jp/nativeapp |    |           | 教<br>http   | 科書ダウンロード <sup>-</sup><br>ps://p01-api.cloud.cho- | サーバ<br>-textbook.jp/nativeapp                                                                     |     |       |
|          | インストールID<br>XXXXXXXX                                            |    |           | T<br>XX     | ンストールID<br>XXXXXXXX                              |                                                                                                   |     |       |
|          | 管理者パスワード<br><sub>未設定</sub>                                      |    |           | 管理          | 理者パスワード・・・<br><sup>没定</sup>                      |                                                                                                   |     |       |
|          | ビューアUI<br>パターン2                                                 |    |           | ۲.<br>۱۸۶   | ב−アUI                                            | <ul> <li>ドャンセル ヒューアUI</li> <li>パターン1<br/>主に初中等教育での利用を想定した、ボタンが大きめのUIです。</li> <li>パターン2</li> </ul> |     |       |
|          | 管理                                                              |    |           | 管理          | ¥.                                               |                                                                                                   | J   |       |
|          | 教科書管理                                                           |    | >         | 教           | 科書管理                                             | 「ハターノン」を                                                                                          | >   |       |
|          |                                                                 |    |           |             |                                                  | 選択<br>                                                                                            |     |       |
|          |                                                                 |    |           |             |                                                  |                                                                                                   |     |       |

![](_page_9_Figure_1.jpeg)

#### <u>⑪ダウンロードする教材を選択します。</u>

![](_page_10_Figure_2.jpeg)

|                      |          |                | ダウンロード      |           | 7 🗢 98% 🔳 |  |  |  |  |
|----------------------|----------|----------------|-------------|-----------|-----------|--|--|--|--|
|                      | インストール状況 |                |             |           |           |  |  |  |  |
| 3                    | インス      | ストールされ         | ていません       |           |           |  |  |  |  |
|                      | ダウン      | レロード           |             |           |           |  |  |  |  |
|                      |          |                | ダウンロード対象    | を選択してください |           |  |  |  |  |
| レカラー国                | コン       | ポーネント          |             | 状態        |           |  |  |  |  |
| 語便覧                  | 全体       | :              |             |           |           |  |  |  |  |
| -6846-4e<br>a1e8df38 |          | 目次・巻頭          |             | ダウンロード可能  |           |  |  |  |  |
| 大修館書店                |          | 巻頭特集           | 話す・聞く       | ダウンロード可能  |           |  |  |  |  |
| 国語                   |          | 巻頭特集           | 読む          | ダウンロード可能  |           |  |  |  |  |
| 校1-3年生               |          | 卷頭特集           | 書く          | ダウンロード可能  |           |  |  |  |  |
|                      |          | 卷頭特集           | 探究          | ダウンロード可能  |           |  |  |  |  |
|                      |          | 巻頭特集           | 創作          | ダウンロード可能  |           |  |  |  |  |
|                      |          | 巻頭特集           | 読書          | ダウンロード可能  |           |  |  |  |  |
|                      |          | 古典文学編          | 古典の舞台       | ダウンロード可能  |           |  |  |  |  |
|                      |          | 古典文学編          | 古典の暮らし      | ダウンロード可能  |           |  |  |  |  |
|                      |          | 古典文学編          | 古典の時間       | ダウンロード可能  |           |  |  |  |  |
|                      |          | 古典文学編          | 古典の季節       | ダウンロード可能  |           |  |  |  |  |
|                      |          | 古典文学編          | 古典の人と時代     | ダウンロード可能  |           |  |  |  |  |
|                      |          | 古典文学編<br>倉百人一首 | 歌枕・和歌文学地図/小 | ダウンロード可能  |           |  |  |  |  |
|                      |          | 古典文学編          | 古典文学の流れ     | ダウンロード可能  |           |  |  |  |  |

| r | プ | リ |
|---|---|---|
|   |   |   |

#### <u>12-1全ての教材をダウンロードする場合</u> 14:30 3月28日(月) 1 ? 98% ダウンロード インストール状況 インストールされていません ダウンロード 全体をダウンロード 教科書情報 教材名 デジタル版 ビジュアルカラー国 コンポーネント 状態 語便覧 $\checkmark$ 全体 ID urn:uuid:ad3857e5-6846-4e 目次・巻頭 ダウンロード可能 f9-a124-8d1ca1e8df38 発行者 ダウンロード可能 巻頭特集 話す・聞く 大修館書店 教科 $\checkmark$ 巻頭特集 読む ダウンロード可能 国語 学年 巻頭特集 書く ダウンロード可能 高校1-3年生 $\bigtriangledown$ 卷頭特集 探究 ダウンロード可能 $\bigtriangledown$ ダウンロード可能 卷頭特集 創作 $\square$ 卷頭特集 読書 ダウンロード可能 $\bigtriangledown$ 古典文学編 古典の舞台 ダウンロード可能 古典文学編 古典の暮らし ダウンロード可能 $\bigtriangledown$ ダウンロード可能 古典文学編 古典の時間 古典文学編 古典の季節 ダウンロード可能 $\overline{\checkmark}$ 古典文学編 古典の人と時代 ダウンロード可能 古典文学編 歌枕・和歌文学地図/小 ダウンロード可能 $\bigtriangledown$ 倉百人一首

古典文学編 古典文学の流れ

| 12-2 一部の                                          | 教材           | をダウンロ              | ードする       | <u>場合</u>    |  |  |  |  |  |
|---------------------------------------------------|--------------|--------------------|------------|--------------|--|--|--|--|--|
| 14:31 3月28日(月)                                    |              | 呈ロック解除             |            | 98% 🔳        |  |  |  |  |  |
| 戻る                                                |              | ダウンロード             |            |              |  |  |  |  |  |
|                                                   | インストール状況     |                    |            |              |  |  |  |  |  |
| 語                                                 | インストールさ      | インストールされていません      |            |              |  |  |  |  |  |
| <b>賢</b>                                          | ダウンロード       |                    |            |              |  |  |  |  |  |
| 教科書情報                                             | []           | 選択したコンポーキ          | マントをダウンロード | ;            |  |  |  |  |  |
| 教材名                                               |              |                    | †          |              |  |  |  |  |  |
| テジダル版 ビジュアルカマー国<br>語便覧                            | コンポーネン       | ٢                  | 状態         |              |  |  |  |  |  |
| ID                                                | 全体           |                    |            |              |  |  |  |  |  |
| urn:uuid:ad3857e5-6846-4e<br>f9-a124-8d1ca1e8df38 | 目次・巻         | 頭                  | ダウンロード可能   |              |  |  |  |  |  |
| 発行者<br>大修館書店                                      | 卷頭特集         | 話す・聞く              | ダウンロード可能   |              |  |  |  |  |  |
| 教科国語                                              | 巻頭特集         | 読む                 | ダウンロード可能   |              |  |  |  |  |  |
| 学年<br>高校1-3年生                                     | 卷頭特集         | 書く                 | ダウンロード可能   |              |  |  |  |  |  |
|                                                   | 巻頭特集         | 探究                 | ダウンロード可能   |              |  |  |  |  |  |
|                                                   | 巻頭特集         | 創作                 | ダウンロード可能   |              |  |  |  |  |  |
|                                                   | 巻頭特集         | 読書                 | ダウンロード可能   |              |  |  |  |  |  |
|                                                   | 古典文学         |                    | ダウンロード可能   | $\checkmark$ |  |  |  |  |  |
|                                                   | プレー          |                    | ビウンユー、可能   |              |  |  |  |  |  |
|                                                   | 教材           | を選択しる              |            |              |  |  |  |  |  |
|                                                   | 古典文学         | 編 古典の季節            | ダウンロード可能   |              |  |  |  |  |  |
|                                                   | 古典文学         | 編 古典の人と時代          | ダウンロード可能   |              |  |  |  |  |  |
|                                                   | 古典文学<br>倉百人一 | 編 歌枕・和歌文学地図/小<br>首 | ダウンロード可能   | $\checkmark$ |  |  |  |  |  |
|                                                   | 古典文学         | 編 古典文学の流れ          | ダウンロード可能   | $\checkmark$ |  |  |  |  |  |

 $\checkmark$ 

ダウンロード可能

#### アプリ

#### <u>③ダウンロードが開始されます。ダウンロード完了まで、そのまま待ちましょう。</u>

| 14:31 3月28日(月)                                   | ***                                                                               | 1 🗢 98% 🔲    |  |  |  |  |  |
|--------------------------------------------------|-----------------------------------------------------------------------------------|--------------|--|--|--|--|--|
| 戻る                                               | ダウンロード                                                                            |              |  |  |  |  |  |
|                                                  | インストール状況                                                                          |              |  |  |  |  |  |
| 100<br>100                                       | インストールされていません                                                                     |              |  |  |  |  |  |
| 環路加加                                             | ダウンロード                                                                            |              |  |  |  |  |  |
| 教科書情報                                            | 全体をダウンロード                                                                         |              |  |  |  |  |  |
| 教材名                                              | ダウンロード                                                                            |              |  |  |  |  |  |
| デジタル版 ビジュアルカラー国<br>語便覧                           | 28<br>28                                                                          |              |  |  |  |  |  |
| ID                                               | _                                                                                 | $\checkmark$ |  |  |  |  |  |
| urn:uuid:ad3857e5-6846-4<br>f9-a124-8d1ca1e8df38 | 」<br>J能<br>*バックグラウンドでのダウンロードには対応して                                                |              |  |  |  |  |  |
| 発行者<br>大修館書品                                     | いません。この画面を表示したままお待ち下さい。<br>「能                                                     |              |  |  |  |  |  |
| 教科                                               | ダウンロード中 389 / 3482<br>OEBPS/sec046/hyakunin_isshu_xhtml/data/<br>images/B 082 ppg |              |  |  |  |  |  |
| 学年<br>高校1-3年生                                    | 1118905,0_002,019                                                                 |              |  |  |  |  |  |
|                                                  | 订解                                                                                |              |  |  |  |  |  |
|                                                  | 丁能                                                                                |              |  |  |  |  |  |
|                                                  | 丁能                                                                                |              |  |  |  |  |  |
|                                                  | 可能                                                                                |              |  |  |  |  |  |
|                                                  | キャンセル                                                                             | $\checkmark$ |  |  |  |  |  |
|                                                  | 古典文学編 古典の時間 ダウンロード可能                                                              | $\checkmark$ |  |  |  |  |  |
|                                                  | 古典文学編 古典の季節 ダウンロード可能                                                              |              |  |  |  |  |  |
|                                                  | 古典文学編 古典の人と時代 ダウンロード可能                                                            |              |  |  |  |  |  |
|                                                  | 古典文学編 歌枕・和歌文学地図/小<br>倉百人一首                                                        | $\checkmark$ |  |  |  |  |  |
|                                                  | 古典文学編 古典文学の流れ ダウンロード可能                                                            |              |  |  |  |  |  |

![](_page_12_Figure_3.jpeg)

#### <u>⑭設定画面を閉じていきます。</u>

| 14:33 3月28日(月)                                    |                               |         | 1 🗢 98% 🔲      | 14:33 3月28日(月) |                                                                                                    | 7 🗢 98% 🗖      |
|---------------------------------------------------|-------------------------------|---------|----------------|----------------|----------------------------------------------------------------------------------------------------|----------------|
| 戻る                                                | ダウンロード                        |         |                | 戻る             | 教科書管理                                                                                                    |                |
|                                                   | インストール状況                      |         |                | T T            | 教材                                                                                                    | 閲覧期限           |
| 西                                                 | 全てインストール済                     |         | 削除             | E              |                                                                                                    |                |
| <i>康nnn</i>                                       | バージョン: 8                      |         | 更新             | 吾              | デジタル版 ビジュアルカラー国語便覧<br>urn:uuid:ad3857e5-6846-4ef9-a124-8d1ca1e8df38<br>■ 2d15be77-979e-4b51-a7db-c2a67c5a9915 | 2025/03/31まで > |
| 教科書情報                                             | ライセンス: 2022/03/25 ~ 2025/03/3 | ラー<br>削 | イセンスファイルを<br>除 |                |                                                                                                    |                |
| 教材名<br>デジタル版 ビジュアルカラー国<br>語便覧                     | ダウンロード                        |         |                |                |                                                                                                    |                |
| ID                                                | コンポーネント                       | 状態      |                |                |                                                                                                    |                |
| urn:uuid:ad3857e5-6846-4e<br>f9-a124-8d1ca1e8df38 | 全体                            | インストール済 |                |                |                                                                                                    |                |
| 発行者<br>大修館書店                                      | 目次・巻頭                         | 閲覧可能    |                |                |                                                                                                    |                |
| 教科国語                                              | 巻頭特集 話す・聞く                    | 閲覧可能    | 削除             |                |                                                                                                    |                |

| 15:43 3 | 328日(月)                                         |    | ⊅ 奈 96% 🔳 |
|---------|-------------------------------------------------|----|-----------|
| 閉じる     |                                                 | 設守 |           |
|         |                                                 |    |           |
|         | -0                                              |    |           |
|         | 設定                                              |    |           |
|         | 教科書ダウンロードサーバ                                    |    |           |
|         | https://p01-api.cloud.cho-textbook.jp/nativeapp |    |           |
|         | インストールID                                        |    |           |
|         | XXXXXXXX                                        |    |           |
|         | 管理者パスワード                                        |    |           |
|         | 未設定                                             |    |           |
|         |                                                 |    |           |
|         | $E = - F \mathbf{U}$                            |    |           |
|         |                                                 |    |           |
|         |                                                 |    |           |
|         |                                                 |    |           |
|         |                                                 |    |           |
|         |                                                 |    |           |
|         | 65.IH                                           |    |           |
|         | 百理                                              |    |           |
|         | 教科書管理                                           |    | >         |
|         |                                                 |    |           |

#### <u>15本棚が表示されます。</u>

![](_page_14_Figure_2.jpeg)

#### <u>⑯ページが開けば、インストール作業は完了です。おつかれさまでした。</u>

![](_page_15_Picture_1.jpeg)